# 毕业生就业系统 使用说明(学生版)

2017年3月

|     |                               | 目录                                                                                |         |
|-----|-------------------------------|-----------------------------------------------------------------------------------|---------|
| 学生  | 登录                            |                                                                                   | 2       |
| 1.1 | 就业系                           | 系统认证                                                                              | 2       |
| 激活  | 账号                            |                                                                                   | 3       |
| 就业  | 去向填排                          | 艮                                                                                 | 3       |
| 3.1 | 升学                            |                                                                                   | 4       |
|     | 3.1.1                         | 国内升学                                                                              | 4       |
|     | 3.1.2                         | 出国(境)留学                                                                           | 5       |
| 3.2 | 签约家                           | 尤业                                                                                | 6       |
|     | 3.2.1                         | 签三方协议                                                                             | 6       |
|     | 学生<br>1.1<br>激活<br>3.1<br>3.2 | 学生登录<br>1.1 就业系<br>激活账号<br>就业去向填打<br>3.1 升学<br>3.1.1<br>3.1.2<br>3.2 签约束<br>3.2.1 | <b></b> |

| 2 | 激活  | 訴账号   |         | 3  |
|---|-----|-------|---------|----|
| 3 | 就业  | 2去向填报 | ₹       | 3  |
|   | 3.1 | 升学    |         | 4  |
|   |     | 3.1.1 | 国内升学    | 4  |
|   |     | 3.1.2 | 出国(境)留学 | 5  |
|   | 3.2 | 签约勍   | 位业      | 6  |
|   |     | 3.2.1 | 签三方协议   | 6  |
|   |     | 3.2.2 | 签劳动合同   | 8  |
|   |     | 3.2.3 | 参军入伍    | 10 |
|   |     | 3.2.4 | 志愿服务西部  | 11 |
|   | 3.3 | 灵活勍   | 过业      | 13 |
|   |     | 3.3.1 | 单位用人证明  | 13 |
|   |     | 3.3.2 | 自由职业    | 15 |
|   | 3.4 | 待定    |         | 17 |
|   |     | 3.4.1 | 待就业     | 17 |
|   |     | 3.4.2 | 拟升学     | 18 |
|   |     | 3.4.3 | 拟出国(境)  | 19 |
|   | 3.5 | 自主仓   | JJL     | 20 |

#### 1 学生登录

#### 1.1 就业系统认证

学生可输入网址: http://jy.bucm.edu.cn, 打开页面后, 点击右上角"登录"按钮。

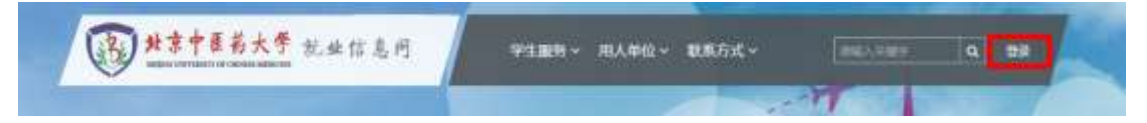

在弹出的登录框中选择"本校学生",点击"确定",页面将跳转到数字北中医统一认证,

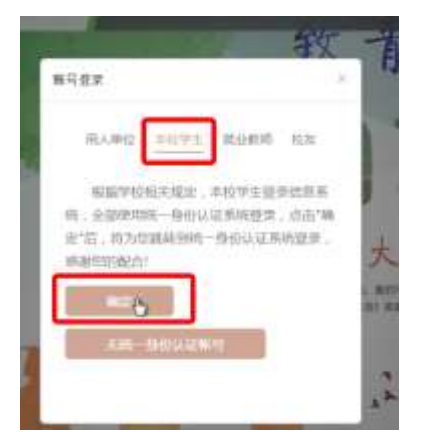

认证成功后,跳转回就业系统。如无数字北中医账号,请点击"无统一身份认证账号" 按钮,使用就业系统认证,账号为本人学号,初始密码为身份证号后8位(如重置过密码或 身份证号有误,请尝试使用123456为密码登录)。如忘记密码,可通过邮箱重置密码。

也可以通过登录数字北中医后,点击左侧"就业系统",进入系统。

| (13) 数字北中医                               |                                                              |          | 唐输入总算被支撑的音 |                                          |  |
|------------------------------------------|--------------------------------------------------------------|----------|------------|------------------------------------------|--|
| 我的空间 我的男子~                               | 服务大厅 政派中心 应用中心                                               | 1584+0 × |            |                                          |  |
| a semaen 🔅                               | 发布信息                                                         |          | 8.60       | 信息中心测试账号                                 |  |
| 本科教育                                     | 他也研究 机内通知 学术活动 / 组织公开 / 核容易指                                 |          |            | (1)(1)(1)(1)(1)(1)(1)(1)(1)(1)(1)(1)(1)( |  |
| 2 就且系统                                   | <ul> <li>         核内額通         <ul> <li></li></ul></li></ul> | 机关事务处    | 2017-03-15 | EIN/E                                    |  |
| = 办公应用                                   | • 针负载基学校党委召开2018年常党委部员。                                      | 针页推举学校   | 2017-03-15 | ● ####主要 添加                              |  |
| 1. 11 11 11 11 11 11 11 11 11 11 11 11 1 | • 员乡校区学主管理工作培训扩充及教师团建图第一                                     | 学生工作部 (  | 2017-03-15 | ▲ 当文持办事项 0 ⋒                             |  |
| <ul> <li>I 1000111</li> </ul>            | <ul> <li>影校能為任意任要在整合社會部公司得受任式</li> </ul>                     | 村方白、基金白  | 2017-03-15 | 🗰 救援+ 0 元                                |  |

#### 2 激活账号

首次登录需要激活账号,设置并修改本人密码,输入常用邮箱和手机号。

| *新密码:   |                            |
|---------|----------------------------|
| *重复新密码: |                            |
| *电子邮箱:  | [请准确填写邮箱地址,用于密码找回等服务,请咋记!] |
| *手机:    |                            |

#### 3 就业去向填报

就业去向分为5大类,毕业生根据自身情况,填写其中的一项。

| A + + + + + + + + + + + + + + + + + + + | 后大学    |                                   |              | (8)式可 = <u>二十日</u> 山                                                                                            |
|-----------------------------------------|--------|-----------------------------------|--------------|----------------------------------------------------------------------------------------------------|
| # 1APO                                  | -140   | 推示:截坐信息已成交演等将者将审视一二分签选            | 日动西南)        |                                                                                                    |
| <b>第</b> 半说像                            | 1      | 市委は国際の部分のかっている。                   |              |                                                                                                    |
| <b>林田市市</b>                             | - 1911 |                                   | 110000000000 | the second second second second second second second second second second second second second second second se |
| 25787E                                  | - 645  | 日本日本<br>日本日本 日本(単) 日本             | 签约就业         | 史活就业                                                                                                    |
| PCR3428                                 | 222    | and an and a second second second | 289503       | 11510202011220022000                                                                                            |
|                                         |        | 待定                                | 创业           |                                                                                                    |
|                                         |        | (1980), 10,919, 10,910 (18) 1828  | 8100         |                                                                                                    |

填写信息后,请点击"保存"或"提交"按钮。

"保存"为未提交审核状态,可修改,如确定无误,请点"提交",等待学校审核。 点击"提交"按钮后,将进行数据校验,不符合填写规则的会出现错误提示。

|            |         |     | * 88677120 |       | "最终不可空白 |
|------------|---------|-----|------------|-------|---------|
| *学校后阶      |         |     |            | *专业   |         |
| *学校乐在地     | 北京市东城区  | × 7 |            |       |         |
| 注: 检查转寄单位具 | (社会)学院= |     | 100        | RATE: |         |

如果有未确定项目暂时无法填写,可点击"保存"按钮,临时保存数据,待信息核实确 定后,填写完整并点击"提交"按钮。

"提交"后将无法再修改信息。只能等待学校审核。如信息有误,学校审核不通过,则 可以再次提交。

# 3.1 升学

# 3.1.1 国内升学

| 第四         | <b>PM</b>                              | 24                    | 20101111                                | 生活相                    | 北市市通州区 |
|------------|----------------------------------------|-----------------------|-----------------------------------------|------------------------|--------|
|            |                                        |                       |                                         |                        |        |
| 12.5       | 基础图学统                                  | 中止                    | 中医学(北松性)                                | 输养无式                   | EBR    |
| "Ranc      | 1010 1010 1010 1010 1010 1010 1010 101 |                       | 作年時傳南                                   | Cattle Cattle          |        |
| 1940-646   |                                        |                       | 1912                                    |                        |        |
| **PERFECT  | 18754E                                 |                       |                                         |                        |        |
| E: SRIERCI | 制件的事件                                  |                       |                                         |                        |        |
| -          |                                        |                       |                                         |                        |        |
| *****      |                                        |                       |                                         | *102118#1#             |        |
| 州自黨將軍擊位地區  |                                        |                       | 中国医物育单位收用人控制                            |                        |        |
| *POINTRAL  |                                        |                       |                                         | 入学校                    |        |
| "Liferier) |                                        | 調上你開於總式設作PDF<br>聯个文件: | 成由选择跟外<br>相关无法预度 机上传干成<br>大小质物加速了M 星期增上 | 2.個項用電話料交至風雨!<br>與可加量并 |        |
|            |                                        |                       |                                         |                        | 1.222  |

国内升学的就业形式可选择:已上硕、已上博、已上博士后,读研类型请选择考研或保研。

## 3.1.2 出国(境)留学

| 125          | the diameter of the second second sec | 90                     | 20161111                           | 2,810     | 北京市通信区  |
|--------------|----------------------------------------------------------------------------------------------------|------------------------|------------------------------------|-----------|---------|
|              | 1997                                                                                                    |                        |                                    | 11 and    |         |
| 按單           | 嘉社图学统                                                                                                    | 安全                     | 中原学(实验班)                           | 加高小式      | 11:0:10 |
| D. HORN      | M前生增旺 +                                                                                                    |                        |                                    |           |         |
| *圣社苗家/知识     | W84.5.31.02/9                                                                                                    | 5                      |                                    |           |         |
| 1942-00      |                                                                                                    |                        | "考证(中文)                            |           |         |
| 1680569531   | 北平市通州区人力资源和社会保障部                                                                                                    | 中心主教公工作部(1             | maxi,                              |           |         |
| ******       | 记录作通讯区                                                                                                    | 14.4                   |                                    |           |         |
| 100000000    | 北京市場州区人才服务中心包裹库                                                                                                    | 此单位为档案操作单位名称。          | NAMERS INCOMESSION                 |           |         |
| "我们在我们的我们    | 北東市運用区信河西大山王桥西線4                                                                                                    | 可位一层                   | *6.03                              | 19 Allian |         |
| THEREPORT    | 010-69545473                                                                                                    |                        | 中國時間單均保持人姓名                        |           |         |
| NO CIEDANNE. |                                                                                                    |                        |                                    |           |         |
| *± Wolfer :  |                                                                                                    |                        |                                    |           |         |
|              |                                                                                                    |                        | 1                                  |           |         |
|              |                                                                                                    |                        | 点击选择则片                             | 2         |         |
|              |                                                                                                    | 上代明片依元20月,PDF<br>除个文件3 | NECESSARY CONTRACTOR OF THE SECOND |           |         |
|              |                                                                                                    |                        |                                    |           | 10251   |

出国(境)留学,默认二分派遣,首次填写,系统会根据毕业生的生源地自动匹配二分派遣信息,此信息仅供参考,

| .1646 | 9560                  | 940 20161111                 | 2,810                | 北京市通州区  |   |
|-------|-----------------------|------------------------------|----------------------|---------|---|
| 100   | and the second second | <u>10-</u>                   |                      | 11111   | 3 |
|       | MILLION PAR           | (2) 系统为你目动匹配了二分质量信息,是否设置并核时》 | - Aller and a second | there . | 2 |
| POLA  | 转送生活电                 | b (11)                       |                      |         |   |

毕业生必须自行查找确定并核实,对自己负责。

1、二分派遣单位要严格按照生源地填写,根据教育部生源地派遣地区目录选择,其中档案转寄单位 地址和邮编需自行确定填写。

2、因生源地错误造成的派遣问题责任自担。

| *主意地报到单位信用<br>(册制证指集) | 北京市遺州区人力说源取  | 生命保護局毕业生就业工作部 | a 🗌              | Millio,          |  |
|-----------------------|--------------|---------------|------------------|------------------|--|
| 生活和目的中心所在地            | 北京市通州区       |               |                  |                  |  |
| "档案转寄单位               | 北京市通州区人才設务中。 | 0档案库(此单位为档案建改 | ▶<br>●位名称,顺置到上级3 | (肥金亞爾(文件)日期)     |  |
| 中国教育单位地址              | 北京市遺州区运河西大街  | 王桥西道4号楼一篇     |                  | *和金融新聞/編         |  |
| 中国特置单位电动              | 010-69545473 |               | 州高端市             | <b>6</b> 单位被件人姓名 |  |

毕业生可点击"查询"按钮,或点击"就业政策文件汇编"链接,下载文件并查找填写。

只有北京生源毕业生,有"户口去向"选项,可选择转至"留学生服务中心"或"转回生源地",其他生源地的毕业生,只能转回生源地,留学生服务中心不接收户档。

## 3.2 签约就业

| AMPENARES    | 3的中华之间,在法律和国际信息 |       |      |
|--------------|-----------------|-------|------|
| 1            | 签三方             | 签劳动合同 | 参军入伍 |
| 3            | 志愿服务西部          |       |      |
| 100 <b>m</b> |                 |       |      |

## 3.2.1 签三方协议

| 译 第三方协议               |         |   |     |            |          |       |        | - |
|-----------------------|---------|---|-----|------------|----------|-------|--------|---|
| 12.5                  | met.    |   | 9.0 | 20101111   |          | 1.TR  | 北東市適州区 |   |
| RS                    | 基础质学院   | D | ea. | 中居羊(实验纸)   |          | w@nyt | 8.84   |   |
| 就业结节                  |         |   |     |            |          |       |        |   |
| 10121(2000)01         | 大社会初期31 |   |     |            |          |       |        |   |
| *##258.#<br>(#272354) |         |   |     | "单位将在这     | (Letric) |       |        |   |
| ******                |         |   |     |            |          |       |        |   |
| THERE                 |         |   |     |            | "SEPTEM  |       |        |   |
| HISTREHOWS            |         |   |     | ********** |          |       |        |   |

| 10 Cillettesat                                                        |                  |                           |                            | 日中国人事经 |                       |      |
|-----------------------------------------------------------------------|------------------|---------------------------|----------------------------|--------|-----------------------|------|
| mentuorsa<br>nereitaren                                               |                  | angen state for the       | BALLERIALATER              | 11     |                       |      |
| wizest<br>ins.)                                                       |                  | 1920412                   |                            |        |                       |      |
| *@1.00                                                                | aac ,            | TENDADRIDE GAL            | 公務商                        |        |                       |      |
| *********                                                             | 8. H. W. M •     | 1日清末注                     | 期有投资                       | 19     | Terestant alterna     |      |
| 16450                                                                 | SARO STRATE CARL | n.                        |                            | "Item  | 二月日 12日(日本)(平均(単方)) ・ |      |
| Tai,<br>Stratting (1420)448<br>Tanting (1420)448<br>Tanting (1440)448 |                  |                           |                            |        |                       |      |
|                                                                       |                  |                           | 201                        |        |                       |      |
|                                                                       |                  |                           |                            |        |                       |      |
|                                                                       | 1                | ERNIFHRES(P)(PD)<br>中个文件: | 朝式天道新聞人始上日<br>大小山本市時間に7月4日 |        | 成进行的(使至1838)<br>制计    |      |
|                                                                       |                  |                           |                            |        | 94                    | ENG. |
|                                                                       |                  |                           |                            |        |                       |      |

报到证签发类别:分为"去就业地报到"和"去代理/托管地报到",通常情况都是去就 业地报到,将户档迁往就业单位所在地。

去代理/托管地报到,将户档迁往户档代理托管机构。例如:某些部队医院,是派遣到 某事业单位,那么选择"去代理/托管地报到"后,代理单位名称请填写某事业单位的名称。 工作单位名称,请填写部队医院名称。

"档案转寄单位电话"、"档案转寄单位收件人姓名"项目,需要联系单位,自行确认并 填写完整。

"组织机构代码或企业工商注册号",请填写工作单位的证件号,可以点击左侧链接进行查询,可填写9位组织机构代码(不包含"-")、15位营业执照号或18位社会信用代码,此项有规则验证,必须是正确的证件号码,否则验证不通过。

去往北京、天津、上海、深圳、杭州、广州等城市,生源地与去往城市不一致,需要选择"是否有户口接收函"项目。

"上传电子材料"项目,请上传相关协议,如果是北京等需要接收函的城市,请将接收函一并上传。

"单位性质"项目选择"医疗卫生单位"的毕业生。需要选择"医院单位级别"项目。

## 3.2.2 签劳动合同

| 信告                     | RK9 79 201                                | 61111                                | 3.原始 北京市通州区   |
|------------------------|-------------------------------------------|--------------------------------------|---------------|
| 191.5.                 | 基地医学院 安止 中医                               | 李(二胎班)                               | 请养方式 非面向      |
| 上最地很到单位系在地             | 北市市通州区 **                                 |                                      |               |
| "生意地报到举位名称<br>(报复队已4条) | 北京市進州区人力资源和社会穿護局坐业生就业工作部门                 | Part                                 |               |
| "相至時高单位                | 北京市通州区人才提高中心档案库(此单位为档案建改单位名称              | 1,1 (新設設備文件回編)                       |               |
| "相關時當時位地址              | 北市市通州区边现和大和主标西里4号相一届                      | 中国家社会学校                              |               |
| "和亚特家市村2电话             | 010-69545473 *****                        | 將青華位收件人姓名                            |               |
|                        | 也也像爆発家程产口干黄炭地过,                           | □ 户口申任人学校                            |               |
|                        |                                           |                                      |               |
| *工作单位高作                |                                           |                                      |               |
| *增织机构代码<br>建企业工物注册号    | 2019月1日日日日日日日日日日日日日日日日日日日日日日日日日日日日日日日日日日日 | 早春(四)                                |               |
| *工作单位所在地               | 北部市东城区 ** *工作                             | (1)位 公务员 •                           |               |
| *单位性图                  | 机关 • "单位行业: 农、林、收、渔业                      | * # 你是济典型                            | 国有经济 <b>*</b> |
| 工作单位地址                 |                                           | 工作单位联系人                              |               |
| 工作单位联系人电话              |                                           | 供菜工作連環                               | 校园招聘会(学校推荐 *  |
| *上传常的合同                |                                           |                                      |               |
|                        |                                           |                                      |               |
|                        |                                           | 12.1                                 |               |
|                        |                                           | i击选择图片                               |               |
|                        | 编上传播时格式文件,PDF格式无法                         | · 短度加上传不成功,值物短度<br>相同力从 概念而 上述 4 回回计 | 計判交及応為に       |
|                        |                                           |                                      |               |
|                        |                                           |                                      |               |

首次进入签劳动合同页面,系统会提示是否自动设置二分派遣信息,如点击确定,系统 会根据生源地自动匹配二分派遣信息,此信息仅供参考,

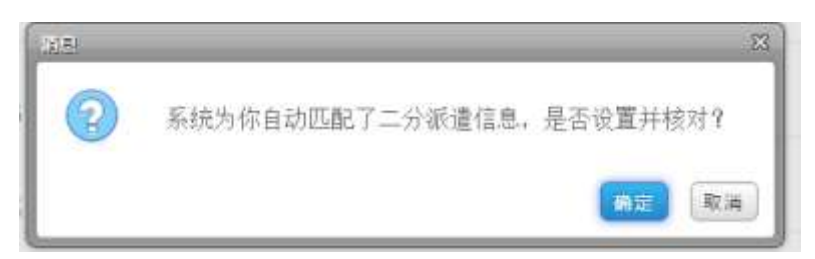

毕业生必须自行查找确定并核实,对自己负责。

1、二分派遣单位要严格按照生源地填写,根据教育部生源地派遣地区目录选择,其中档 案转寄单位 地址和邮编需自行确定填写。

2、因生源地错误造成的派遣问题责任自担。

毕业生可点击"查询"按钮,或点击"就业政策文件汇编"链接,下载文件并查找填写。

| "生產地服到单位名称<br>(服到加油外) | 北京市通州区人力资源和社会保障局毕业生就业工作部门   | Red            |
|-----------------------|-----------------------------|----------------|
| 特面被否单位                | 北京市通州区人才服务中心档案库(此单位为档案接收单位各 | 称。) (就会发现文件汇编) |
| "脑室转寄单位地址             | :北京市通州区运河西大街玉桥西里4号植一周       | "抽屉转寄制器        |
| "检索转寄单位电话             | 010-69545473 *****          | 調齋筆位投件人姓名      |
|                       | 刘业请请写家庭中口本首页刘址。             |                |
| *户口迁移地址               |                             | 户口未迁入学校        |
| 工作单位名称                |                             |                |

"档案转寄单位电话"、"档案转寄单位收件人姓名"项目,需要联系单位,自行确认并 填写完整。

"组织机构代码或企业工商注册号",请填写工作单位的证件号,可以点击左侧链接进行查询,可填写9位组织机构代码(不包含"-")、15位营业执照号或18位社会信用代码,此项有规则验证,必须是正确的证件号码,否则验证不通过。

| "短炽机构代码<br>或企业工商注册号 |                 |   | (ISHING) | · (144) | CROLUI CANAD     |     |         |          |       |
|---------------------|-----------------|---|----------|---------|------------------|-----|---------|----------|-------|
| *工作单位所在地            | 北京市东城区          |   | * *      |         | *工作职位            | 公務員 |         |          |       |
| *单位性质               | 医疗卫生单位          | • | *单位行业:   | 农. 林. 考 | 7. <u>1844</u> • |     | ·重应应济类型 | 国有经济     |       |
| *国际单位组织             | 清选择 📐           | • |          |         |                  |     |         |          |       |
| 工作单位地址              | 三級              |   |          |         |                  |     | 工作单位联系人 |          |       |
| 工作单位联系人电话           | 私立<br>门诊部<br>其他 |   |          |         |                  |     | 當菜工作學讀  | 校园招聘会(学校 | 進78 · |

"单位性质"项目选择"医疗卫生单位"的毕业生。需要选择"医院单位级别"项目。

| LUSION STORES |                                                                  |
|---------------|------------------------------------------------------------------|
|               |                                                                  |
|               | 点击选择掏片                                                           |
|               | 值上传面片格式文件,PO【据式无法预测。如上传不成功。请将原盾材料交差院系》<br>单个文件大小请勿超过2M,最多可上传8强国共 |
|               |                                                                  |

"上传电子材料"项目,请上传合同首页、签字页、盖章页。

## 3.2.3 参军入伍

参军入伍需上传武装部开具的入伍通知书及相关材料证明。

| <b>《</b> 参军入伍                         |        |               |                 |                                |                 | (211)  |
|---------------------------------------|--------|---------------|-----------------|--------------------------------|-----------------|--------|
| 時日                                    | 形式型    |               | 70              | 20161111                       | 2.8%            | 北市市通州区 |
| 12.5                                  | 基础医学统  |               | 72              | 中医学(实验师)                       | 请祭方式            | #BR    |
| *GUNDEEMOSKI<br>(NUKENS)              |        |               |                 | 2000                           |                 |        |
| *生源地报到单位所在地                           | 调输入并适用 | *             | Ca.             |                                |                 |        |
| 中国新教書单位                               |        |               |                 | (他並說解文時已編)                     |                 |        |
| 相關的產業值地提                              |        |               |                 | *40,0034                       | 赤結構             |        |
| "他最终是你们能活                             |        |               |                 | "赵星转要单位如件人姓后                   |                 |        |
| 中口注意转起                                |        |               |                 |                                | R               |        |
| *上停电子材料<br>靠上伸走伸闭开算的入在通知<br>有双相关时间径明。 |        |               |                 |                                |                 |        |
|                                       |        |               |                 | 20                             |                 |        |
|                                       |        |               |                 | 点击选择图片                         |                 |        |
|                                       |        | 國主法國目標式文<br>部 | 件.户门计信<br>个文件大公 | CF.这物质如上作不成功是<br>动物描述2M.最多可上作8 | 開始時代和文室の<br>法所用 |        |
|                                       |        |               |                 |                                |                 |        |

首次进入参军入伍页面,系统会提示是否自动设置二分派遣信息,如点击确定,系统会 根据生源地自动匹配二分派遣信息,此信息仅供参考,

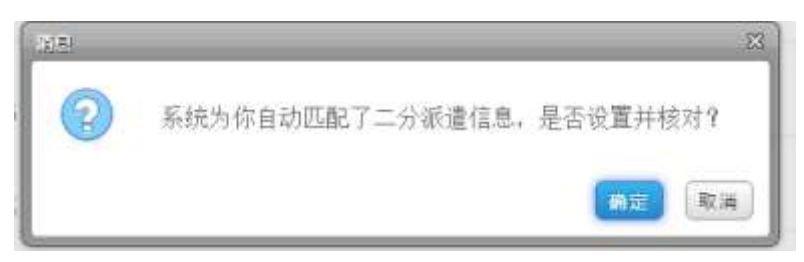

毕业生必须自行查找确定并核实,对自己负责。

1、二分派遣单位要严格按照生源地填写,根据教育部生源地派遣地区目录选择,其中档案转寄单位 地址和邮编需自行确定填写。

2、因生源地错误造成的派遣问题责任自担。

毕业生可点击"查询"按钮,或点击"就业政策文件汇编"链接,下载文件并查找填写。

#### 3.2.4 志愿服务西部

此类别特指中组部"西部志愿者"项目,需要学生上传西部志愿者项目相关材料。

| 「志建服芳西部                |         |             |             |            |             |          |       |        |  |
|------------------------|---------|-------------|-------------|------------|-------------|----------|-------|--------|--|
| 地市                     | 我武臣     |             | 学世          | 20161111   |             |          | ±#10  | 北京市通州区 |  |
| 19156                  | 基础医学院   |             | 专业          | 中医学(实      | <b>独</b> 班) |          | 地界方式  | 非违同    |  |
| 业信息                    |         |             |             |            |             |          |       |        |  |
| 非医血管原带的原生。<br>;(头中田原用) | 北京中医药大学 |             |             |            | RINQ.       |          |       |        |  |
| 原电报到单位所在地;             | 北京市东城区  | • •         |             |            |             |          |       |        |  |
| 物直接表明位                 |         |             |             |            | IM.&#WS     | (MC)(M)  |       |        |  |
| 物面特害单位地址               |         |             |             |            |             | 化成功表出病   |       |        |  |
| 计当前转音单位电话              |         |             |             | 1115111201 | 印称神人的名      |          |       |        |  |
| *PERMINE               |         |             |             |            |             | 进入学校     |       |        |  |
| *工作单位首称                |         |             |             |            |             |          |       |        |  |
| "世纪机构代码"<br>成立中工构记时号   |         | TREFAILINGS | and then to | 常注册局查训     |             |          |       |        |  |
| *工作单位所在地               | 北映市东城区  |             |             | "Inthe     | 公务册         |          |       |        |  |
| Canadorate             | ilin •  | *单位行业;      | 农, 村, 校,    | <u></u> •  |             | *#@B.7#世 | 面相经开  |        |  |
| 工作单位地址                 |         |             |             |            | (Å          | 「作单位联系人  |       |        |  |
| 工作单位数系人向适              |         |             |             |            |             | 国立工作原用   | 校园招精会 | 学校推荐,  |  |

| "上修电子相称<br>上修西部古语电球田语电球动<br>科" |                                                                 |  |
|--------------------------------|-----------------------------------------------------------------|--|
|                                | 120                                                             |  |
|                                | 点击选择翻片                                                          |  |
| Þ                              | 输上传搬片指式交件,PDF格式无法预监。加上你不成功。请得组活材料交至反至<br>每个文件大小请领编记20K最多可上传8次面片 |  |
|                                |                                                                 |  |

首次进入志愿服务西部页面,系统会提示是否自动设置二分派遣信息,如点击确定,系 统会根据生源地自动匹配二分派遣信息,此信息仅供参考,

| Í | (1).E. |                  | ×             |
|---|--------|------------------|---------------|
|   | 2      | 系统为你自动匹配了二分派遣信息, | 是否设置并核对?      |
|   |        |                  | <b>新</b> 定 取消 |

毕业生必须自行查找确定并核实,对自己负责。

1、二分派遣单位要严格按照生源地填写,根据教育部生源地派遣地区目录选择,其中档案转寄单位 地址和邮编需自行确定填写。

2、因生源地错误造成的派遣问题责任自担。

毕业生可点击"查询"按钮,或点击"就业政策文件汇编"链接,下载文件并查找填写。

| *主席地报到单位名称<br>(短期的语法) | 北京市通州区人力资源和社会保障局毕业生就业工作部门    | Dee       |
|-----------------------|------------------------------|-----------|
| *Post of a second     | 北京市通州区人才服务中心检查库(此单位为检查接收单位各称 | 【就坐築地文件汇編 |
| "独家转寄单位地址             | 2北东市通州区运河西大街玉桥西里4号楼一层        | "拍威特哥和福   |
| • 档案转寄单位电话            | 010-69545473 *http://        | 高单位收件人姓名  |
|                       | 地址请编写家庭中口本督而地址。              |           |
| *户口迁移地址               |                              | 户口未迁入学校   |
| "工作单位名称               |                              |           |

"档案转寄单位电话"、"档案转寄单位收件人姓名"项目,需要联系单位,自行确认并 填写完整。

"组织机构代码或企业工商注册号",请填写工作单位的证件号,可以点击左侧链接进行查询,可填写9位组织机构代码(不包含"-")、15位营业执照号或18位社会信用代码,此项有规则验证,必须是正确的证件号码,否则验证不通过。

| "组织初构代码<br>或企业工具注册号 |                 |   | DEPARTNERS | 西南湖 (企业7 | a T <u>H C</u> WA |     |         |          |     |
|---------------------|-----------------|---|------------|----------|-------------------|-----|---------|----------|-----|
| "工作单位所在地            | 北京市东城区          |   | **         |          |                   | 公务员 |         |          |     |
| *单位性质               | 医疗卫生单位          | • | "单位行业:     | 农、林、牧    | . 1844 ·          |     | 中的经济类型  | 国有经济     |     |
| *医胰单位提到             | 请选择             |   |            |          |                   |     |         |          |     |
| 工作单位结社              | 三級              |   |            |          |                   |     | 工作单位联系人 |          |     |
| 工作单位联系人电话           | 私立<br>门诊部<br>其他 |   |            |          |                   |     | 需卖工作课程  | 校田招聘会(学校 | 進荐• |

"单位性质"项目选择"医疗卫生单位"的毕业生。需要选择"医院单位级别"项目。

# 3.3 灵活就业

## 3.3.1 单位用人证明

| A PROPERTY AND A PROPERTY AND A PROPERTY |                                          |                                |                                 |                          |                           |          |      |        | Su . |
|----------------------------------------------------------------------------------------------------|------------------------------------------|--------------------------------|---------------------------------|--------------------------|---------------------------|----------|------|--------|------|
| 離ら                                                                                                    | 的社会                                      |                                | 79                              | 20161111                 |                           |          | 生厚地  | 北東市通州区 |      |
| 10.5                                                                                                    | 基础医学院                                    |                                | 专业                              | 中医学(实                    | <b>独担</b> 〉               |          | 编界方式 | 非意向    |      |
|                                                                                                    |                                          |                                |                                 |                          |                           |          |      |        |      |
| 上思地带到单位所在地                                                                                                    | 北京市东城区                                   | **                             |                                 |                          |                           |          |      |        |      |
| 生理地展到单位后和                                                                                                    |                                          |                                |                                 |                          | EIIIQ.                    |          |      |        |      |
| "和盐和美丽的                                                                                                    |                                          |                                |                                 |                          | DR. GARWERS               | NC WAL   |      |        |      |
| "和重新書筆位相能                                                                                                    |                                          |                                |                                 |                          | -2                        | 1211年日4月 |      |        |      |
| 中国星星委委员会中国                                                                                                    |                                          |                                |                                 | Passien m.               | 回収持人姓氏                    |          |      |        |      |
|                                                                                                    | Although the set of the set of the set   |                                |                                 |                          |                           |          |      |        |      |
| 注:"户口送牌                                                                                                    | 他让秦雄写家唯中口丰富而                             | 1#Big                          |                                 |                          |                           |          |      |        |      |
| 注: '户口任期书址<br>'户口任期书址                                                                                                    | 地址會議局家進中口丰富市                             | ingter"                        |                                 |                          |                           | E入 學校    |      |        |      |
| 王行是位当年<br>"下口迁期期就"                                                                                                    | 想让希望写着中日丰富于                              |                                |                                 |                          | PD#6                      | E入学校     |      |        |      |
| #90日中':王<br>#8日の中':王<br>#8日の日日中'<br>#8日の日日中'<br>#8日の日日中<br>第日日中<br>日日<br>第日日<br>日日<br>日日<br>日日<br>日日<br>日日<br>日日<br>日日<br>日日<br>日日<br>日日<br>日日                                                                                                    | an an an an an an an an an an an an an a | 10180480                       | 网络树 防疫工作                        | 這無写產潮                    |                           | EA 940   |      |        |      |
| 特別日々、三王<br>19日日年19日<br>19日日年<br>19日日年<br>19日日年<br>19日<br>19日<br>19日<br>19日<br>19日<br>19日<br>19日<br>19日<br>19日<br>19日                                                                                                    | ○公司並及其成○□本面示<br>北東市安地区                   | 1000-1054-105<br>1000-1054-105 | Real Locia                      | 3.898.81<br>*I.04840     | □ 户□★6                    | EA 912   |      |        |      |
| <ul> <li>Mailler, IE</li> <li>Mailler, IE</li> <li>Mailler, IE</li> <li>Mailler, IE</li> <li>Mailler, IE</li> <li>Mailler, IE</li> </ul>                                                                                                    |                                          |                                | a, e. e.<br>Q                   | 1949年<br>*1949日<br>憲金 ・  | □ 户□★日<br>公務員<br>*5       | EA 910   | 副制运济 | •      |      |
| **************************************                                                                                                    | 11.411年初日本面子<br>北京市安地区<br>11.41 •        | • #=Q+731k :                   | स्वास अश्वास<br>रू. स. स.<br>भू | андфа)<br>*Iойна<br>жа • | □ 户口未日<br>公务员<br>10<br>10 | E入学校<br> | 同利达方 |        |      |

| *上层电子材料 |                                                                            |      |
|---------|----------------------------------------------------------------------------|------|
|         | Lan <sup>†</sup>                                                           |      |
|         | 加加整件间片<br>值上供顺片相式文件,PDF相式无法接近,加上也不成功,请将使压材料在至后至<br>中个文件大小请知助出2M,最多可上作80美胞片 |      |
|         |                                                                            | 经济资源 |

首次进入单位用人证明页面,系统会提示是否自动设置二分派遣信息,如点击确定,系 统会根据生源地自动匹配二分派遣信息,此信息仅供参考,

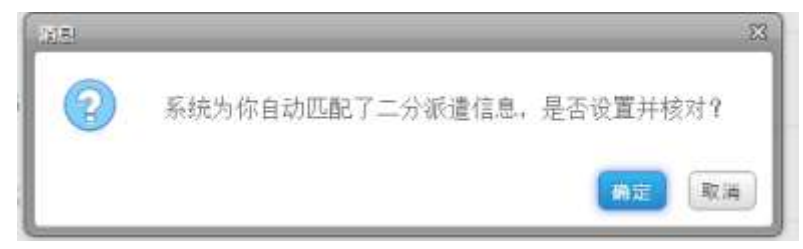

毕业生必须自行查找确定并核实,对自己负责。

1、二分派遣单位要严格按照生源地填写,根据教育部生源地派遣地区目录选择,其中档 案转寄单位 地址和邮编需自行确定填写。

2、因生源地错误造成的派遣问题责任自担。

毕业生可点击"查询"按钮,或点击"就业政策文件汇编"链接,下载文件并查找填写。

| 生活地报到单位名称<br>(报到团合头) | 北京市通州区人力资源和社会保障局毕业生就业工作部门   | Dese C          |
|----------------------|-----------------------------|-----------------|
| 物面的石油位               | 北京市通州区人才服务中心档面库(此单位为档面接收单位) | S称,) 【就应应推立件汇编】 |
| "档案转寄单位地址            | 北东市通州区运河西大街王桥西里4号植一层        | *地面的新生命         |
| "档案转寄单位电话            | 010-69545473 *              | 编制装单位牧件人姓名      |
| 道:"P口迁修              | 地址清靖军家庭中口本裔历地址。             |                 |
| 中口迁移地址               |                             | 户口未迁入事校         |
| 工作单位名称               |                             |                 |

"档案转寄单位电话"、"档案转寄单位收件人姓名"项目,需要联系单位,自行确认并 填写完整。

"组织机构代码或企业工商注册号",请填写工作单位的证件号,可以点击左侧链接进行查询,可填写9位组织机构代码(不包含"-")、15位营业执照号或18位社会信用代码,此项有规则验证,必须是正确的证件号码,否则验证不通过。

| "组织机构代码<br>或企业工具注册号 |                 |   | DEPARTNER/US | and 19-44. | CRIE <mark>NT CHAR</mark> |     |         |          |     |
|---------------------|-----------------|---|--------------|------------|---------------------------|-----|---------|----------|-----|
| "工作单位所在地            | 北京市东城区          |   | **           |            | TUBE                      | 公务员 |         |          |     |
| *单位性质               | 医疗卫生单位          | • | "单位行业:       | 农、林、专      | 7. 1 <u>00-11</u> •       |     | 中的经济类型  | 国有经济     |     |
| *医脾单位细胞             | 清选择             |   |              |            |                           |     |         |          |     |
| 工作单位地址              | 三級              |   |              |            |                           |     | 工作单位联系人 |          |     |
| 工作单位联系人电话           | 粘立<br>门诊部<br>其他 |   |              |            |                           |     | 国实工作课程  | 校园招聘会(学校 | 進荐, |

"单位性质"项目选择"医疗卫生单位"的毕业生。需要选择"医院单位级别"项目。

# 3.3.2 自由职业

| ☞ 自由歌业       |                 |    |           |            |                |          | -      | 5 <b>•</b> • |
|--------------|-----------------|----|-----------|------------|----------------|----------|--------|--------------|
| 時長           | 激试号             |    | 구락        | 20161111   | 1              | in a     | 北京市通州区 |              |
| IT I         | 基础医学院           |    | <u>84</u> | 中医学(实验班)   | 消费             | ,<br>₽EE | 非边向    | •            |
| *主题地报到单位听在地: | 北京市市城区          | ** |           |            |                |          |        |              |
| *全原地相较种位名称。  |                 |    |           | <b>BBQ</b> |                |          |        |              |
| "相当转着单位      |                 |    |           | (10.6.0    | <b>建文钟汇编</b> [ |          |        |              |
| 中国新学业中位和加    |                 |    |           |            | 中国新疆新闻         |          |        |              |
| 物業转產新位相信     |                 |    |           | 物語的要素应收性人的 | 15             |          |        |              |
| E: POLEM     | 22. 金属高学校中口丰富而为 | 位" |           |            | 7米开入城均         |          |        |              |

| 从事已由职业的时候: |        |                   |                      |                    |                |        |      |
|------------|--------|-------------------|----------------------|--------------------|----------------|--------|------|
| 从事自由职业所在地: | 北京市东城区 |                   |                      |                    |                |        |      |
| *上博电子机料    |        |                   |                      |                    |                |        |      |
|            |        |                   |                      | d.                 |                |        |      |
|            |        |                   | 成曲線                  | 择随片                |                |        |      |
|            | 18     | 上传题片相式文件,P<br>每个文 | OFIB式无法制度<br>件大小调查通道 | L如上传不成。<br>2M、最多可上 | 加減時低高<br>专動組織時 | 机转变空电机 |      |
| D          |        |                   |                      |                    |                |        |      |
|            |        |                   |                      |                    |                |        | 医肉菌的 |

首次进入自由职业页面,系统会提示是否自动设置二分派遣信息,如点击确定,系统会 根据生源地自动匹配二分派遣信息,此信息仅供参考,

| (19)E) |                         | 23 |
|--------|-------------------------|----|
| 2      | 系统为你自动匹配了二分派遣信息,是否设置并核》 | d7 |
|        | 确定                      | 取消 |

毕业生必须自行查找确定并核实,对自己负责。

1、二分派遣单位要严格按照生源地填写,根据教育部生源地派遣地区目录选择,其中档案转寄单位地址和邮编需自行确定填写。

2、因生源地错误造成的派遣问题责任自担。

毕业生可点击"查询"按钮,或点击"就业政策文件汇编"链接,下载文件并查找填写。

| "主理地理到单位标在站! | 北京市通州区       | H.T.              |                   |  |
|--------------|--------------|-------------------|-------------------|--|
| "生意地应该单位合称:  | 北京市通州区人力资源和社 | 1全保護局毕业生就业工作即门    | milio,            |  |
| "由审转需单位      | 北京市通州区人才服务中心 | 2档案库(此单位为档案库权单位5月 | \$.1 (milder2002) |  |
| 均量副转置单位地址    | 北京内通州区运河西大街日 | 医新西里4号植一里         | "出来时需要得           |  |
| 11日副時寄单位電話   | 010-69545473 | *En#              | 時春華信收件人姓名         |  |
| E: PCHR      |              | e                 |                   |  |
| 他们还非地址       |              |                   | □ 户口来进入李校         |  |
| 其他信息         |              |                   |                   |  |
| *从事自由职业的内容:  |              |                   |                   |  |

"档案转寄单位电话"、"档案转寄单位收件人姓名"项目,需要联系单位,自行确认并 填写完整。

## 3.4 待定

| 请同学们选择自己的学业 | 去向,在北境写相关信息   |     |
|-------------|---------------|-----|
| 1           | 待就业           | 拟升学 |
| 3           | ▶<br>拟出国(境)地区 |     |
|             |               |     |

## 3.4.1 待就业

| 時日         | 期末母                   | <b>≇</b> € 2016       | 111         | 生活地  | 北京市通州区 |  |
|------------|-----------------------|-----------------------|-------------|------|--------|--|
| 10.5       | 基础医学院                 | · 中国王                 | *(实验班)      | 场费方式 | 非定问    |  |
| 业信息        |                       |                       |             |      |        |  |
| "有意向主要业界国  | <b>新</b> 不就出          | •                     |             |      |        |  |
| "加速制服制单位当校 | 字田中<br>苦约中<br>和参加公招考试 | 四社会保護局部查生就业工作部门       |             |      |        |  |
| 生原地相到单位所在地 | 和意业<br>和成证入伍          |                       |             |      |        |  |
| 物高兴香港位     | 北京市道州区人才都             | 各中心相關黨 ( 武庫位为相關將权单位后称 | 1 (國社会國立中已經 |      |        |  |
| 相對於結果但這些   | 北东市通州区运河西             | 计由王斯西里4号稿一篇           | "和此社会社会     |      |        |  |
| 物或容易单位电话   | 010-69545473          | *Palitat              | 寄单位收持人姓名    |      |        |  |
|            |                       |                       | □ 自日来开入驾校   |      |        |  |

首次进入待就业页面,系统会提示是否自动设置二分派遣信息,如点击确定,系统会根据生源地自动匹配二分派遣信息,此信息仅供参考,

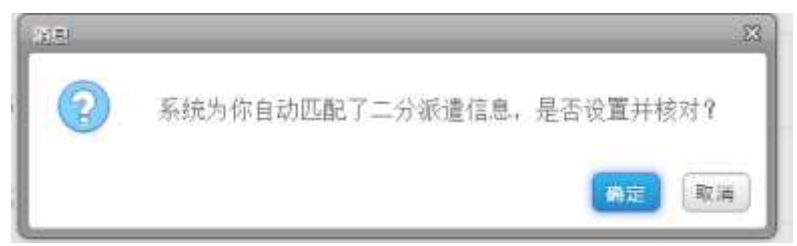

毕业生必须自行查找确定并核实,对自己负责。

1、二分派遣单位要严格按照生源地填写,根据教育部生源地派遣地区目录选择,其中档案转寄单位 地址和邮编需自行确定填写。

2、因生源地错误造成的派遣问题责任自担。

毕业生可点击"查询"按钮,或点击"就业政策文件汇编"链接,下载文件并查找填写。

"有意向未就业原因"项目,请在下拉框中"暂不就业、求职中、签约中、拟参加公招考试、 拟创业、拟应征入伍"五项中选择。

二分派遣信息和户档信息请如实填写。(如选择填写其他就业去向,此不分内容将保留, 不需要重复填写)

"待定"栏目中的"待就业""拟升学""拟出国(境)"的填报,可随时提交修改,不 需要院系、学校老师审核。如就业去向有变动,可随时选择就业去向填报中的其他项目填写 并提交。

#### 3.4.2 拟升学

| 甘石             | 测试员                         | <del>알</del> 팩 20161111    | 生調地  | 北京市通州区 |  |
|----------------|-----------------------------|----------------------------|------|--------|--|
| DL-35,         | 基础医学院                       | 专业 中國学(太 <b>始</b> 班)       | 培养方式 | 1023   |  |
| "就业新兴          | 10.考婚士后 D₂ ▼                |                            |      |        |  |
| "生课时服制单位名称     | 123年1日11日<br>123時間<br>123時間 |                            |      |        |  |
| 生產地層到單位所在對     | 谢翰入用政府 •                    |                            |      |        |  |
| "我是林寨神会        |                             | (10)(11:00)(12:00)(13)(13) |      |        |  |
| 但是有意义的社会       |                             | 计分配转用语                     | 10   |        |  |
| "包ェ利高速应电话      |                             | "他最終高單位你并人就名               |      |        |  |
| 1017177909831- |                             | □ 户口未迁入学校                  |      |        |  |

首次进入页面,系统会提示是否自动设置二分派遣信息,如点击确定,系统会根据生源 地自动匹配二分派遣信息,此信息仅供参考,

| 20.51 |                  | ×        |
|-------|------------------|----------|
| 2     | 系统为你自动匹配了二分派遣信息。 | 是否设置并核对? |
|       |                  | 御走 取消    |

毕业生必须自行查找确定并核实,对自己负责。

1、二分派遣单位要严格按照生源地填写,根据教育部生源地派遣地区目录选择,其中档 案转寄单位 地址和邮编需自行确定填写。

2、因生源地错误造成的派遣问题责任自担。

毕业生可点击"查询"按钮,或点击"就业政策文件汇编"链接,下载文件并查找填写。

"就业形式"项目,请在下拉框中"拟考博士后、拟考博、拟考硕"三项中选择。

二分派遣信息和户档信息请如实填写。(如选择填写其他就业去向,此不分内容将保留, 不需要重复填写)

"待定"栏目中的"待就业""拟升学""拟出国(境)"的填报,可随时提交修改,不 需要院系、学校老师审核。如就业去向有变动,可随时选择就业去向填报中的其他项目填写 并提交。

#### 3.4.3 拟出国(境)

| 姓名         | 前试卷    | <del>₽</del> ₩ 20161111 | 生遗地 北京市通州区 |
|------------|--------|-------------------------|------------|
| bes .      | 基础医学院  | 专业 中医学(实验纸)             | 地界方式 非逾用   |
| 生活电影到中心石印  |        |                         |            |
| 生活地服具单位存在地 | 通输入并改择 | *                       |            |
| *KIH2000   | 油输入疗法用 | *                       |            |
| 「我還發著單位    |        | IN世纪第2年已第               |            |
| "包藏转寄单位用起  |        | 103834                  | 6.特别) mi   |
| "社会教育单位电话  |        | 性能转捩伸位收得人姓名             |            |
| *户口还被抽放    |        |                         | ETQ.       |

首次进入待页面,系统会提示是否自动设置二分派遣信息,如点击确定,系统会根据生 源地自动匹配二分派遣信息,此信息仅供参考,

| 1    | 151 |                  | 23       |
|------|-----|------------------|----------|
| 1000 | 2   | 系统为你自动匹配了二分派遣信息。 | 是否设置并核对? |
|      |     |                  | 御走 取消    |

毕业生必须自行查找确定并核实,对自己负责。

1、二分派遣单位要严格按照生源地填写,根据教育部生源地派遣地区目录选择,其中档案转寄单位 地址和邮编需自行确定填写。

2、因生源地错误造成的派遣问题责任自担。

毕业生可点击"查询"按钮,或点击"就业政策文件汇编"链接,下载文件并查找填写。

"拟出国国家"项目,请在下拉框中选择。

二分派遣信息和户档信息请如实填写。(如选择填写其他就业去向,此不分内容将保留, 不需要重复填写) "待定"栏目中的"待就业""拟升学""拟出国(境)"的填报,可随时提交修改,不 需要院系、学校老师审核。如就业去向有变动,可随时选择就业去向填报中的其他项目填写 并提交。

## 3.5 自主创业

|                                               | 1000             |                            |                                                                                                    | 100-001    |        |
|-----------------------------------------------|------------------|----------------------------|----------------------------------------------------------------------------------------------------|------------|--------|
| 鹿島                                            | 2816.9           | de el                      | 20161111                                                                                                    | 3,83       | 北京市通用区 |
| IES                                           | ■100円本部          | <del>6</del> 4             | 中国朱(二羽祖)                                                                                                    | 场茶方式       | 意义内    |
| 原地振動单位所在地                                     | 北京市东城区           |                            |                                                                                                    |            |        |
| 生產地探到重位估約                                     |                  |                            |                                                                                                    |            |        |
| "构建筑单规位                                       |                  |                            | IN STREET                                                                                                    | 41         |        |
| "相當結書是位地址                                     |                  |                            | *1580                                                                                                    | 5番街湖       |        |
| "档案转著单位电话                                     |                  |                            | "短期转寄单位役外人姓名                                                                                                    |            |        |
| 唐· 中口任解释                                      | 的让機構開業屆中日本會同地社。  |                            |                                                                                                    |            |        |
| *户口进税结论                                       |                  |                            | 户口来迁入3                                                                                                    | P49        |        |
| 由信息                                           |                  |                            |                                                                                                    |            |        |
| 的描思。<br>"具体生业和目                               |                  |                            | 商业公司合称<br>(如已注册)                                                                                                    |            |        |
| <b>的信息</b><br>"具体 <u>你们</u> 所有可。"<br>"你们所有可。" | 北京市东城区           | **                         | 图业公司后期<br>(如已归册)<br>*创业历期行业 友、林、教、政                                                                                                    | w •        |        |
| 的情况。<br>"用这些论说是是<br>"你也用在我<br>"上你也子相叫         | 北京市市城区           | **                         | 御业公司后期<br>(如已日册)<br>"创业所履行业 一农、林、教、酒                                                                                                    | <u>w</u> • |        |
| 的信息<br>"具体生化结白<br>"应当用在现<br>"上你也于相称           | 北京市等城区           | **                         | 的业公司后期<br>(如已过册)<br>"创业用履行业 衣. 林. 效、面                                                                                                    | <u>u</u> . |        |
| <b>出信息</b><br>"黑体生业报告<br>"做业所在现<br>"上你也子相叫    | 北原布东城区           | **                         | 商业公司自尊<br>(如已注册)<br>*如业历课行业 友.林.教.金<br>正正<br>自击決择图片:                                                                                                    | <u>u</u> • |        |
| <b>地信息</b><br>"用本生业组织<br>"企业用在现<br>"上你也子相叫    | itentado<br>in t | **<br>翻片描式文件,PDF<br>一座个文件。 | <ul> <li>部金公司首等<br/>(如己は用)</li> <li>*如业坊運行业 衣林、教、政</li> <li>(如己は用)</li> <li>* 四北坊運行业 衣林、教、政</li> <li>(加己は用)</li> <li>(加己は用)</li> <li>(加口は用)</li> <li>(加口は用)</li></ul> | <b>山</b> ・ |        |

首次进入自主创业页面,系统会提示是否自动设置二分派遣信息,如点击确定,系统会 根据生源地自动匹配二分派遣信息,此信息仅供参考,

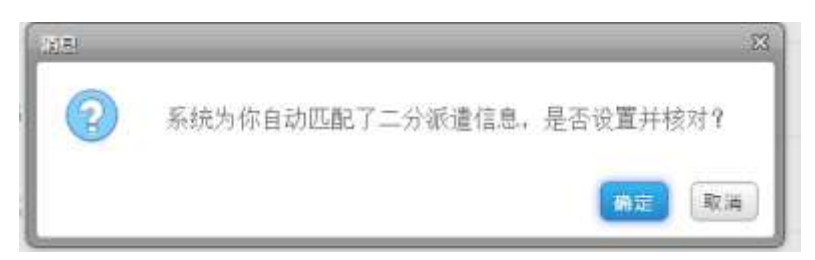

毕业生必须自行查找确定并核实,对自己负责。

1、二分派遣单位要严格按照生源地填写,根据教育部生源地派遣地区目录选择,其中档 案转寄单位 地址和邮编需自行确定填写。

2、因生源地错误造成的派遣问题责任自担。

毕业生可点击"查询"按钮,或点击"就业政策文件汇编"链接,下载文件并查找填写。

| *生證地撤到单位所在地 | 北东市通州区                         | **   |             |                  |  |
|-------------|--------------------------------|------|-------------|------------------|--|
| 性理地展到单位品称   | 北京市通州区人力资源和社会保障局毕业生就业工作部门      |      |             |                  |  |
| "独呈特哥单位     | 北京市通州区人才服务中心档案库(此单位为档案接收单位后称,) |      | [肌业政策文件[[編] |                  |  |
| 相當特害単位地址    | 北京市通州区运河西大岗王朝西围4号接一层           |      | 「相當時書話」編    |                  |  |
| "档案特高单位电话   | 010-69545473 *Hamilton         |      | 检验件人姓氏      |                  |  |
| IE: 1中口迁移地  | 封建建筑家庭户口丰富市均                   | Bak" |             |                  |  |
| "户口迁移地址     |                                |      |             | □ 户口非进入学校        |  |
| 其他信息        |                                |      |             |                  |  |
| "具体创业项目     |                                |      |             | 型业公司各种<br>(如己注册) |  |
| *前此所在埔      | 北东市东城区                         |      | *组业所属行业     | 农.林.牧.渔业 •       |  |

"档案转寄单位电话"、"档案转寄单位收件人姓名"项目,需要联系单位,自行确认并 填写完整。

具体创业项目、创业公司名称(如已注册)(此项非必填项)、创业所在地、创业所属行 业等项目请如实填写。